## **GUÍA MODIFICACIÓN ACTIVIDADES ECONÓMICAS**

La modificación de las actividades económicas es un trámite que se puede realizar totalmente en línea, a través de nuestros servicios virtuales, usando el siguiente enlace: <u>https://enlinea.ccc.org.co/ActualizacionDatos/#/login</u>

Para que ingrese a la siguiente pantalla:

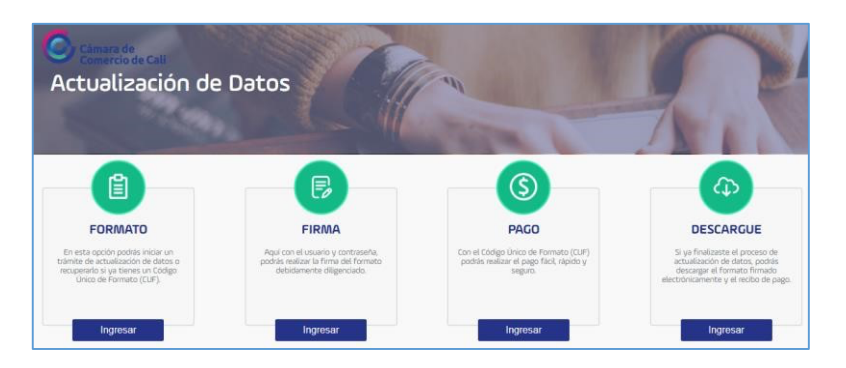

Continúe con los siguientes pasos:

1. Posicione el cursor sobre la opción "FORMATO" Haga clic en el botón [Nuevo trámite]:

| FORMATO                                                                                                    | 111-111                                                                                                |                                                                                            | 1500                                                                                                    |
|----------------------------------------------------------------------------------------------------|----------------------------------------------------------------------------------------------------|--------------------------------------------------------------------------------------------|----------------------------------------------------------------------------------------------------|
| En esta opción podras iniciar un trámite<br>de actualización de datos o recuperario<br>si ya tienes un Código Unico de<br>En entre (c.ur.). |                                                                                                    |                                                                                            | 6                                                                                                    |
| Nuevo trâmite                                                                                                    | FIRMA                                                                                                  | PAGO                                                                                       | DESCARGUE                                                                                                    |
| Acepto las términes y condiciones                                                                                                    | Aquí con el usuarlo y contraseña,<br>podrás realizar la fivma del formato<br>debidamenta diligenciado. | Con al Código Unico de Pormato (CUF)<br>podrás realizar el pago fácil, rápido y<br>seguro. | Si ya finalizaste el proceso de<br>actualización de citos, podrás<br>descargar el formato firmado<br>electronicamente y el recito de co |
| His say uk ridoot                                                                                                    |                                                                                                    |                                                                                            |                                                                                                    |

2. En tipo de persona escoja "Persona Natural", seleccione el tipo de identificación , digite el número de identificación, lea los términos y si los acepta haga clic en el cuadro al lado izquierdo, luego en el cuadro al lado de la frase "No soy un robot", resuelva el captcha, haga clic en el botón [Verificar]:

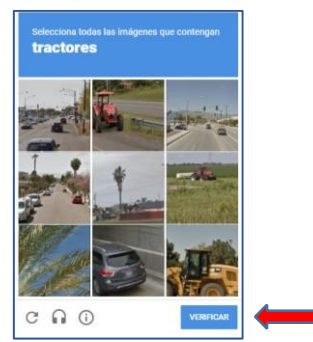

Y luego en el botón [Solicitar]:

| Para solicitar un<br>Natural | CUF recuerda que solo debes ingresar los datos para Pe | ersona jurídica o Persor |
|------------------------------|--------------------------------------------------------|--------------------------|
|                              | Tipo persona                                           |                          |
|                              | Persona Natural 🗸 🗸                                    |                          |
|                              | Tigo identificación                                    |                          |
|                              | ~                                                      |                          |
|                              | Número de identificación                               |                          |
|                              | Acepto los términos y condiciones                      |                          |
|                              | No soy un robot                                        |                          |

3. Copie el código único de formulario CUF que le asignará el aplicativo y haga clic en el botón [OK]

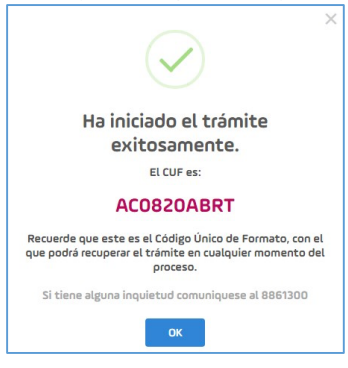

4. Haga clic sobre cualquier parte de esta tarjeta principal:

| CÁMARA DE COMERCIO DE CALI   |                     | Principal                        |
|------------------------------|---------------------|----------------------------------|
| Inscritos modificados<br>0/2 | ເອງ Total Empleados | [죠] Total activos<br>\$2.000.000 |

5. Haga clic sobre la tarjeta del comerciante o del establecimiento, según la matrícula a la cual desee cambiarle las actividades económicas:

| RMATO                                                      |                  |                              |                         |                                     |                              |                                          | Ver resu | umen de cambios |
|------------------------------------------------------------|------------------|------------------------------|-------------------------|-------------------------------------|------------------------------|------------------------------------------|----------|-----------------|
| © Cancelar matrícula<br>-CL 72   #<br>Cali                 | 1aria del carmen | Matricula/Inscrito<br>629875 | Tipo<br>Natural         | Número<br>Empleados<br>3            | Totəl Activos<br>\$2.000.000 | Fecha Renovación<br>28/02/2020           | R        | Principal       |
| Cancelar matricula<br>FABRICA Y DISTRI<br>-CL 721;<br>Cali | BUIDORA          | Matricula/Inscrito<br>629876 | Tipo<br>Establecimiente | Número Emplead<br>y Vinculados<br>3 | dos Activos Vir<br>\$2.000.0 | nculados Fecha Renovaci<br>00 28/02/2020 | on       |                 |

6. Haga clic sobre sobre el botón [Actividad económica] en el menú del lado izquierdo:

|   | DATOS DEL PROPIETARIO     |                                                                                                    |
|---|---------------------------|----------------------------------------------------------------------------------------------------|
| B | C<br>Datos<br>personales  | IDENTIFICACIÓN                                                                                                    |
| ١ | Información               | Razón Social: I         MARIA DEL CARMEN           NIT:                                                                                                    |
|   | Datos de la organización  | UBICACIÓN Y DATOS GENERALES                                                                                                    |
| Ċ |                           | *Obligatorio                                                                                                    |
| 5 | Actividad<br>económica    | * Señor empresario. Por favor revise la dirección sugerida, la cual está estandarizada de acuerdo con la nomenclatura del<br>município.<br>¿Repta la dirección sugerida? |
|   | Linformación<br>comercial | SI     No     CL 72 I :  *Datos Domicilio Principal                                                                                                    |

7. Haga clic sobre el icono en forma de cesto de basura, debajo de la columna "Acciones" para eliminar una actividad económica (importante: debe haber al menos una actividad económica) o haga clic sobre el botón [Agregar actividades económicas] para adicionar una:

| Actividad       | Código         | Descripción                                                                                         | Fecha de inicio | Accione |
|-----------------|----------------|----------------------------------------------------------------------------------------------------|-----------------|---------|
| Primaria        | 2392           | FABRICACION DE PRODUCTOS DE ARCILLA PARA LA CONSTRUCCION, LADRILLOS, BALDOSAS Y TEJAS               | dd/mm/aaaa      | Û       |
| oe ouscar y agr | egar una activ | iado economica por codigo LIIU o por descripción. Tenga en cuenta las tildes en palabras que lo req | uleran.         |         |
|                 |                | Agregar actividades económicas                                                                      |                 |         |
| FSCRIPCI        | ÓN ACTI        | VIDAD ECONÓMICA                                                                                     |                 |         |
|                 |                |                                                                                                    |                 |         |

Realice la consulta de la actividad económica por Código CIIU o descripción:

| Búsqueda CIIU                                               |                                                         |  |
|-------------------------------------------------------------|---------------------------------------------------------|--|
|                                                             |                                                         |  |
| Realice la consulta de la actividad económ                  | ca y seleccione la más apropiada.                       |  |
| Realice la consulta de la actividad económ<br>Consultar por | ca y seleccione la más apropiada.<br>Ingresar criterios |  |

En el enlace <u>https://www.ccc.org.co/inc/uploads/2021/12/CIIU Rev 4 AC2021.pdf</u> puede consultar el listado completo de los códigos CIIU. Se pueden tener inscritos máximo cuatro.

Ejemplo: al escoger como tipo de consulta por descripción, ingresar como criterio "ferretería" y hacer clic en el botón [**Consultar**]:

| Búsqueda CIIU                              |                                                          |   |
|--------------------------------------------|----------------------------------------------------------|---|
|                                            |                                                          |   |
| Realice la consulta de la actividad econón | ica y seleccione la más apropiada.<br>Ingresar criterios | _ |

Aparecen varias opciones. Seleccione la que necesite haciendo clic en el botón + en la columna "Acción":

| Búsqueda Cl                   | IU                                                                                                    |                                            |                                                                                                    |                |
|-------------------------------|----------------------------------------------------------------------------------------------------|--------------------------------------------|----------------------------------------------------------------------------------------------------|----------------|
| Realice la consul             | ta de la actividad económica y selec                                                                             | cione la más                               | apropiada.                                                                                                    |                |
| Cons                          | ultar por                                                                                                    |                                            | Ingresar criterios                                                                                                    |                |
| Descr                         | ipción                                                                                                    | ~                                          | ferreteria                                                                                                    | Consultar      |
|                               |                                                                                                    |                                            |                                                                                                    |                |
| Código                        |                                                                                                    |                                            | Descripción                                                                                                    | Acción         |
| Código<br>4663                | COMERCIO AL POR MAYOR DE MAI<br>VIDRIO, EQUIPO Y MATERIALES DE                                                   | TERIALES DE I<br>FONTANERÍA                | Descripción<br>CONSTRUCCIÓN, ARTÍCULOS DE FERRETERÍA, PINTURAS, PRODUCTOS<br>A Y CALEFACCIÓN                                                                | Acción<br>DE 🔶 |
| <b>Código</b><br>4663<br>4752 | Comercio al por mayor de mai<br>Vidrio, equipo y materiales de<br>Comercio al por menor de art<br>Especializados | TERIALES DE<br>FONTANERÍA<br>TÍCULOS DE FE | Descripción<br>CONSTRUCCIÓN, ARTÍCULOS DE FERRETERÍA, PINTURAS, PRODUCTOS<br>A Y CALEFACCIÓN<br>ERRETERÍA, PINTURAS Y PRODUCTOS DE VIDRIO EN ESTABLECIMIENT | Acción<br>DE + |

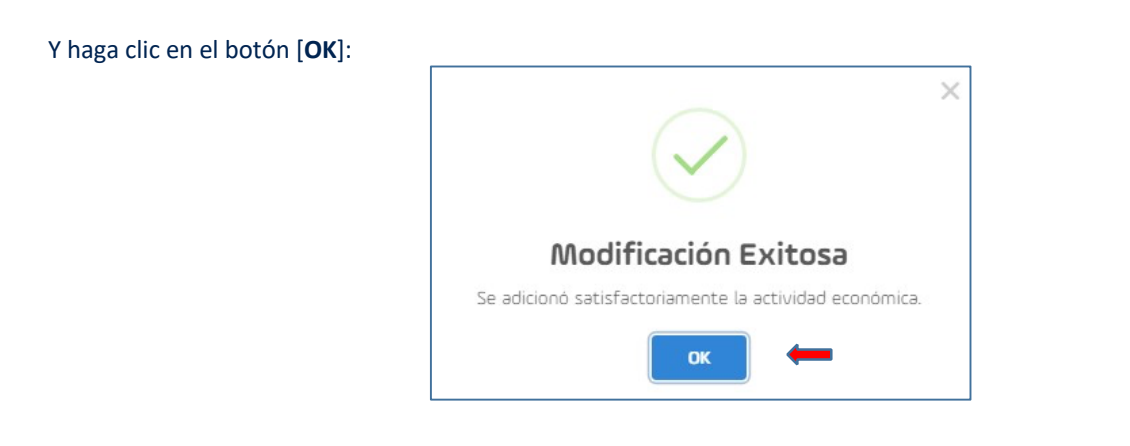

Tenga en cuenta que para el caso de las actividades consideradas de alto impacto como lo son:

5630 Expendio de bebidas alcohólicas para el consumo dentro del establecimiento 9609 Otras actividades de servicios personales n.c.p.

El aplicativo permitirá adicionarlas, pero el trámite no podrá hacerse en línea, toda vez que debe adjuntarse certificación en la que conste que el uso del suelo para el desarrollo de esa actividad es permitido

Una vez adicionada la actividad económica, puede modificar su orden, haciendo clic en las flechas de la columna "Acciones", para colocarla como primaria o secundaria:

|            | Datos<br>personales         | ACTIVIDAD E<br>Registre por orden o<br>principal y máximo to | CONÓM<br>de importani<br>res clasificac | IICA<br>sa la(s) actividad(es) econòmica(s) que va a desarrollar de acuerdo con la Clasificación indus<br>iones secundarias.      | trial Internacional Uniforme CIIU | , indicando una actividad |  |
|------------|-----------------------------|--------------------------------------------------------------|-----------------------------------------|----------------------------------------------------------------------------------------------------|-----------------------------------|---------------------------|--|
| <i>•</i> ) | Información<br>financiera   | Actividad                                                    | Código                                  | Descripción                                                                                                    | Fecha de inicio                   | Acciones                  |  |
| 0          |                             | Primaria                                                     | 2392                                    | FABRICACION DE PRODUCTOS DE ARCILLA PARA LA CONSTRUCCION, LAORILLOS, BALDOSAS Y<br>TEJAS                                          | dd/mm/aaaa 🛗                      | <b>↓</b> û                |  |
|            | Datos de la<br>organización | Secundaria                                                   | 4752                                    | COMERCIO AL POR MENOR DE ARTÍCULOS DE FERRETERÍA, PINTURAS Y PRODUCTOS DE VIORID<br>EN ESTABLECIMIENTOS ESPECIALIZADOS            | dd/mm/aaaa 🛗                      | <b>↑</b>                  |  |
|            | Actividad<br>económica      | Puede buscar y agreg                                         | gar una activ<br>DN ACTIV               | idad econòmica por código CIIU o por descripción. Tenga en cuenta las tildes en palabras que la<br>Agroger actividades econòmicas | requieran.                        |                           |  |
|            |                             | Describa de manera t                                         | breve o resu                            | nida su actividad econòmica - para personas naturales (Maximo 1000 caracteres).                                                   |                                   | ĥ                         |  |

O modificar la fecha de inicio de actividades, haciendo clic sobre el icono en forma de calendario (la fecha de inicia de la actividad económica primaria es obligatoria):

| financiera                  | Accididad           | coolgo        | FABRICACION DE PRODUCTOS DE ARCILLA PARA LA CONSTRUCCION, LADRILLOS, BALDOSAS Y                                        | Hecha de Inico             |                      | a m      |
|-----------------------------|---------------------|---------------|----------------------------------------------------------------------------------------------------|----------------------------|----------------------|----------|
| é                           | Primana             | 2392          | TEJAS                                                                                                    | 00/mm/aaaa                 | <b>y</b> '           | ш        |
| Datos de la<br>organización | Secundaria          | 4752          | COMERCIO AL POR MENOR DE ARTÍCULOS DE FERRETERÍA, PINTURAS Y PRODUCTOS DE VIDRIO<br>EN ESTABLECIMIENTOS ESPECIALIZADOS | 6666 \ mn \ DB             | 1                    | <b>D</b> |
|                             |                     |               |                                                                                                    | mayo de 2020 👻             | • • •                |          |
| L© <u>≜</u><br>Actividad    | Puede buscar y agre | gar una activ | idad económica por código CIIU o por descripción. Tenga en cuenta las tildes en palabras que lo rec                    | 9 26 27 28 29              | 30 1 2               |          |
| económica                   |                     |               | Agregar actividades económicas                                                                                         | 3 4 5 6<br>10 11 12 13     | 7 8 9<br>14 15 16    |          |
| <u>e</u>                    |                     |               |                                                                                                    | 17 18 19 20<br>24 25 28 27 | 21 22 23<br>28 29 30 |          |
| Información                 | *DESCRIPCIÓ         | IN ACTI       | /IDAD ECONÓMICA                                                                                                    | 31 1 2 3                   | 4 5 6                |          |
| comercial                   | Describa de manera  | breve o resu  | nida su actividad econòmica - para personas naturales (Màximo 1.000 caracteres).                                       |                            |                      |          |
|                             |                     |               | · · · · · · · · · · · · · · · · · · ·                                                                                  |                            |                      |          |

Ingrese una breve descripción de la actividad económica a la que se dedica (campo obligatorio) y haga clic en el icono en forma de diskette para grabar la información adicionada/modificada:

| Secundaria            | 4752         | COMERCIO AL POR MENOR DE ARTÍCULOS DE FERRETERÍA, PINTURAS Y PRODUCTOS DE VIDRIO 12/05/2020 🗎 🛧 🛍          |    |  |
|-----------------------|--------------|----------------------------------------------------------------------------------------------------|----|--|
| Puede buscar y agreg  | ar una activ | idad económica por código CIIU o por descripción. Tenga en cuenta las tildes en palabras que lo requieran. |    |  |
|                       |              | Agregar actividades económicas                                                                             |    |  |
| *DESCRIPCIÓ           | N ACTI       | VIDAD ECONÓMICA                                                                                            |    |  |
| Describa de manera b  | reve o resu  | mida su actividad económica - para personas naturales (Máximo 1.000 caracteres).                           |    |  |
| Comercialización de t | todo tipo de | articulos de ferreteria                                                                                    |    |  |
|                       |              |                                                                                                    |    |  |
|                       |              |                                                                                                    | 11 |  |
|                       |              |                                                                                                    |    |  |
|                       |              |                                                                                                    |    |  |

Haga clic en el botón [OK] para confirmar que la modificación fue exitosa:

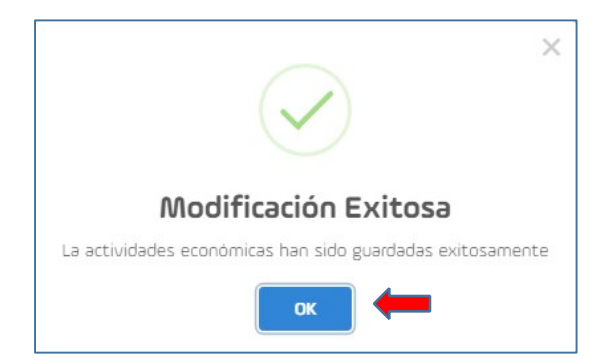

8. Haga clic en la palabra [Atrás] para seleccionar la matrícula del establecimiento y volver a repetir el proceso, en caso de que requiera también cambiar los códigos:

| Ļ                           |                                                              |                                                   |                                                                                                    |                                       |                                    |                       |
|-----------------------------|--------------------------------------------------------------|---------------------------------------------------|----------------------------------------------------------------------------------------------------|---------------------------------------|------------------------------------|-----------------------|
| ≡ < Atrás                   |                                                              |                                                   | MARIA DEL CAR<br>Ver más 🗸                                                                                                    |                                       | Código Único de Formati<br>ACO820/ | <sup>D (CUF)</sup> [→ |
| FORMATO                     |                                                              |                                                   |                                                                                                    |                                       | Ver resumen de camb                | ios                   |
| DATOS DEL PROPIETAR         | ACTIVIDAD E<br>Registre por orden d<br>principal y máximo tr | CONÓMICA<br>e importancia la<br>es clasificacione | )<br>(1) actividad(es) econòmica(1) que ve a desarrollar de acuerdo con la Clasificación indust<br>secundaries.                                | vial Internacional Uniforme CIIU, inc | Scando una actividad               |                       |
| Información<br>financiera   | Actividad                                                    | Código                                            | Descripción                                                                                                    | Fecha de inicio                       | Acciones                           |                       |
| A                           | Primaria                                                     | 2392 Fi                                           | BBRICACION DE PRODUCTOS DE ARCILLA PARA LA CONSTRUCCION, LADRILLOS, BALDOSAS Y<br>EJAS                                                         | 12/05/2020                            | <b>↓</b> ∰                         |                       |
| Datos de la<br>organización | Secundaria                                                   | 4752 D                                            | AMERCIO AL POR MENOR DE ARTÍCULOS DE FERRETERÍA, PINTURAS Y PRODUCTOS DE VIDRIO<br>V ESTABLECIMIENTOS ESPECIALIZADOS                           | 12/05/2020                            | <b>↑</b> 🛍                         |                       |
|                             | Puede buscar y agreg                                         | ar una actividad                                  | econòmica por còdigo CIU o por descripción. Tenge en cuenta las tildes en palabras que lo r<br>Agregar as tixétades econòmicas<br>AD ECONÒMICA | requieran.                            |                                    |                       |

9. Para ver el resumen de las modificaciones realizadas, haga clic en el botón [Ver resumen de cambios]:

| NATO                                                                           |                              |                            |                                    |                                |                                        | Ver resumen de cambios |
|--------------------------------------------------------------------------------|------------------------------|----------------------------|------------------------------------|--------------------------------|----------------------------------------|------------------------|
| Arrefor motificato<br>MARIA DEL CARMEN<br>-CL 72 1:<br>Cali                    | Matricula/Inscrito<br>629875 | <sub>Tipo</sub><br>Natural | Número<br>Empleados<br>3           | Total Activos<br>\$2.000.000   | Fecha Renovación<br>28/02/2020         | Principal              |
| Sinester muchtado<br>FABRICA Y DISTRIBUIDORA<br>CL 72   .<br>Cl 72   .<br>Call | Matricula/Inscrito<br>629876 | Tipo<br>Establecimient     | Número Emplea<br>O Vinculados<br>3 | ados Activos Vin<br>\$2.000.00 | culados Fecha Renovación<br>28/02/2020 |                        |

Donde podrá volver al inicio de la aplicación haciendo clic en el botón [Ir a Inicio], firmar electrónicamente el formulario haciendo clic en el botón [**ir a Firma**] o descargar el formulario (sin firma) en formato PDF haciendo clic sobre el icono

| "Descargar": |                                                                                                    |                               | L                  |
|--------------|----------------------------------------------------------------------------------------------------|-------------------------------|--------------------|
|              | A continuación se presenta el resumen de los cambios realizados.<br>Podra verificar los cambios generados y realizar ajustes de requerirlo. | cio Ir a Firma                |                    |
|              | tussir establisimento                                                                                                    |                               | ۹                  |
| (6)          | Cámara de Comercio de Call                                                                                                    | Total a liquidar<br>\$ 24,200 |                    |
| (2)<br>m     | 629875 - BUSTAMANTE ORTEGA MARIA DEL<br>CARMEN                                                                                              | \$ 12.100                     | Pendiente de Firma |
| ବ<br>ଅ       | 629076 - FABRICA Y DISTREUIDORA DE FRAGUAS Y<br>MINERALES DON DACO                                                                          | \$ 12.100                     | Proceso de Pago    |
|              |                                                                                                    |                               |                    |
|              |                                                                                                    |                               |                    |
|              |                                                                                                    |                               |                    |

También se puede proceder a firmar electrónicamente el formulario, haciendo clic en el segundo botón del lado izquierdo.

10. Firme el formulario con usuario y contraseña y haga clic en el botón [**Ingresar**]. El usuario corresponde al número del documento de identificación del comerciante. Si no tiene todavía contraseña, haga clic en la palabra "Registrarse":

| Firma                                         |                                                                                                    | ×  |
|-----------------------------------------------|----------------------------------------------------------------------------------------------------|----|
| Aquí con el usuario<br>jurídica, podrá firmar | y contraseña, la persona natural o el representante legal de la perso<br>electrónicamente el formato debidamente diligenciado. | na |
|                                               | Usuario                                                                                                    |    |
|                                               | Contraseña                                                                                                    |    |
|                                               | No soy un robot                                                                                                    |    |
|                                               | ¿Olvidó su Contraseña?<br>Registrarse                                                                                          |    |
|                                               | Cancelar Ingresar                                                                                                    |    |

Diligencie los campos obligatorios marcados con \*, valide captchas, haga clic en el botón [**Validar**] y responda cinco preguntas, cuya respuesta solo el comerciante conoce:

| Datos        | 1. Datos de identificación                                                                                                    | Recuperar Usuario                                                                                                    |
|--------------|----------------------------------------------------------------------------------------------------|----------------------------------------------------------------------------------------------------|
| Cuestionario | Los datos marcados con (*) son obligatorios                                                                                                    |                                                                                                    |
| Preguntas    | Tipo de Identificación *  Seleccione *  Numero de Identificación *  Commo de Identificación *  Commo d | REPÚBLICA DE COLOMBIA<br>LUESCAR ANDROMANA<br>MUMERO 1.235.789.123<br>RECENTIÓN FRANCISCO<br>MARTÍN FRANCISCO<br>MARTÍN FRA |

9. Una vez que ha firmado electrónicamente el documento con usuario y contraseña, haga clic en el tercer botón del lado izquierdo del menú, para proceder a pagar a través de la plataforma dispuesta en el SERVICIO o en los bancos autorizados:

| <b>6</b> =                                                                                             |                                                                                                    |                                                                                                    | MARIA    | DEL CARMEN   |         |                                                                                                    | Código Único de Formato (CUF)<br>ACO820ABRT                                                                                                    |  |
|----------------------------------------------------------------------------------------------------|----------------------------------------------------------------------------------------------------|----------------------------------------------------------------------------------------------------|----------|--------------|---------|----------------------------------------------------------------------------------------------------|----------------------------------------------------------------------------------------------------|--|
| PICAR                                                                                                  |                                                                                                    |                                                                                                    |          |              |         |                                                                                                    |                                                                                                    |  |
| MARIA D     MARIA D     Nat:     Codgo Uni     Formato                                                 | EL CARMEN<br>a de Formate (CUF)/ICOECO/ARM<br>- Firmados:                                                                                                    |                                                                                                    | 1        |              |         |                                                                                                    |                                                                                                    |  |
| Pago Total Liq<br>Seleccione                                                                           | uaro pago los formatos de actualización que desee naticar ante la Câmara de Comercia                                                                                                    |                                                                                                    | \$12:100 |              |         |                                                                                                    |                                                                                                    |  |
| 0                                                                                                    | Canaa                                                                                                    | Valor a Pagar                                                                                                    | Formato  | Diigenciados | Femados | Pagados                                                                                                    | Seleccionar 🥜                                                                                                    |  |
| De suente en la medificatione solacionados muestras d el debide del valor o pagor<br>TOTAL A PAGAR: SO |                                                                                                    |                                                                                                    |          |              |         |                                                                                                    |                                                                                                    |  |
|                                                                                                    |                                                                                                    |                                                                                                    |          |              |         |                                                                                                    |                                                                                                    |  |
|                                                                                                    | Rigo en Linea<br>Esta cyclin peminit multiar eu yang a tuckt dr. Internet utilaarde turytes dibine o eldin<br>empendien de formete diligenceate y finande dictorionnen.<br>Rigo Tassa, Carlo (1), Tassa<br>Rigo Tassa, Carlo (1), Tassa<br>Rigo Tassa, Carlo (1), Tassa<br>Rigo Tassa, Carlo (1), Tassa<br>Rigo (1), Tassa<br>Rigo (1) | Pige m Banco<br>Composition<br>Libro participante<br>Libro participante y genetic registrivi na formato con caligo e banco ano ducar e apa que fuera e apa de la transfor<br>Bancadorito, lamor di Cascimon, Bilho y la monte con caligo e banco ano du con anti ou control mutara e apa de la transfor<br>Cali. Tartition te pente pagar en nuestros puntos de atención. No la recosario que preventos di formulare de REE |          |              |         | de tu tràmite en las oficinas de Banco IC<br>vil Red, Punto Red, Via Baloto 999996, Cor<br>Jane de RUES dilgenciado y firmado electr | en las oficinas de Barea Itali, Barea de Bageta, Barea Davienda,<br>Neu Val biatos 19896, Convenio VIII-12 Convas de Convenso de<br>diligenciado y firmate electrónicamente. |  |
|                                                                                                    |                                                                                                    |                                                                                                    |          |              |         |                                                                                                    |                                                                                                    |  |

En esta instancia podrá verificar el estado de los formularios (diligenciados, firmados, pagados), seleccionar los que desee pagar haciendo clic en el cuadro debajo de la columna "**Seleccionar**" y saber el valor a pagar.

Haga clic sobre el cuadro "**Pago en línea**" para hacer el pago con tarjeta débito o crédito o en el cuadro de "**Pago en Bancos**", para imprimir el formulario de pago pedido (debe estar con código de barras") y pagar en los bancos credenciados o en nuestros puntos de atención.

| Pago en Linea<br>Esta apolón parmiter realizar su pago a través de internet utilizando<br>tarjeta debito o creatos ilo es necesaria la impresión del formato<br>eligenciado y firmado electrónicamente. | Pago en Bancos<br>O Corresponsales<br>Esta opción ta permite imprimir un formato con collego de barras con el que podrás realizar el pago de tu trámite<br>en las oficinas de Banco Itali, Banco de logical, Banco Davienda, Bancolombia, Banco de Occidente, BRUA y los<br>corresponsales. Almacenes La <sup>1</sup> K, Crupo Exito, Efectu, Movil Red, Punto Red, Vis Baloto 959595, Convenio NURA<br>236 Cama de Comercio de Call, También te permite pagar en nuestros puntos de atención. NO es necesario que<br>presentes el formulario de RUES diligenciado y firmado electrónicamente. |
|----------------------------------------------------------------------------------------------------|----------------------------------------------------------------------------------------------------|
|----------------------------------------------------------------------------------------------------|----------------------------------------------------------------------------------------------------|

Si selecciona la opción de pago en línea, revise el valor a pagar y si está correcto haga clic en el botón [Pagar]:

| Resumen Pago ×                                                                                                    |  |
|----------------------------------------------------------------------------------------------------|--|
| Señor Usuario a continuación se presenta el listado de cámaras con sus respectivos establecimientos<br>seleccionados para realizar el pago. |  |
| CÁMARA DE COMERCIO DE Cali                                                                                                    |  |
| TOTAL A PAGAR \$                                                                                                    |  |
| Cancelar Pagar                                                                                                    |  |

Si selecciona la opción de pago en bancos, revise el valor a pagar y si está correcto haga clic en el botón [**Generar pago pedido**]. No es necesario presentar el reporte de novedades diligenciado y firmado electrónicamente.

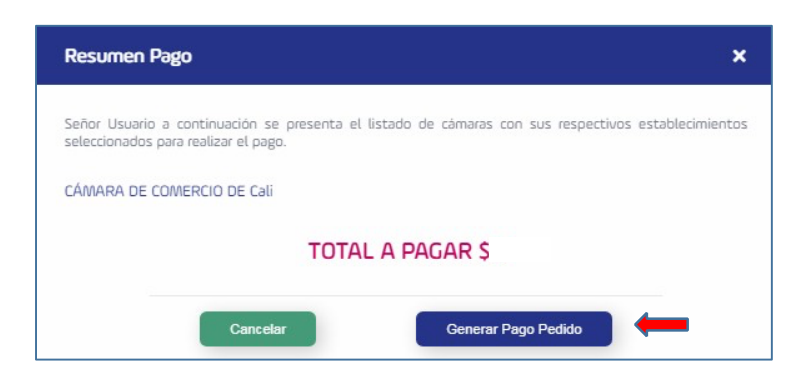

El trámite demora un día aproximadamente. En caso de requerir soporte, le invitamos a que use cualquiera de las siguientes opciones:

a. Ingresar al enlace <u>https://chat.ccc.org.co:8443/ccc/userinfo.jsp?chatID=1651700411704&workgroup=ccc@workgroup.ccc-chat</u> para recibir ayuda en línea.

b. Comunicarse con el Call Center al teléfono 8861300 opción 2.